# Macを接続する

Macと本機を接続してインターネットに接続します。

Wi-Fi名 (SSID) とパスワード (セキュリ ティキー: WPAキーまたはWEPキー) につ いて

Wi-Fi名とパスワード (セキュリティキー) については、「Wi-Fi 名 (SSID) とパスワード (セキュリティキー) について」を参照 してください。

お買い上げ時のWi-Fi名は、「601ZTa-」または「601ZTb-」で 始まる英数字です。

Wi-Fi名やパスワード(セキュリティキー)を変更した場合は、 変更した内容でご利用ください。

本機に設定したWi-Fi名以外の表示のネットワークは、近隣から 受信した無線LAN電波です。接続しないようご注意ください。

### Macを接続する

画面表示や手順は、Mac OS X 10.12で、無線LAN設定の暗号化方式 が「WPA」で「Wi-Fi名 (SSID A)」に接続する場合を例にして説 明しています。

### 1

▽ を長押し (1.5秒以上)

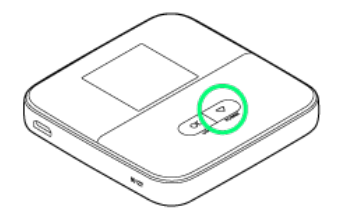

🏁 ホーム画面が表示され、無線LAN機能がONになり、自動的にイ ンターネットに接続します。

・インターネットに接続すると、
・インターネット接続中アイ
コン)が点灯します。

## 2

アップルメニューから システム環境設定... 🔶 スットワーク システム環境設定 Q 検索 . File -0 Q 0 デスクトップと 言語と地域 セキュリティと Spotlight プライバシー 通知 Dock Mission Control  $\bigcirc$ 4 . A ディスプレイ 省エネルギー CDEDVD マウス トラックパッド プリンタと サウント 記動ディスク \* iCloud 11 (1) 18 Siri 日付と時刻 ユーザと グループ ペアレンタル コントロール Time Machine アクセシ ビリティ

# 3

[Wi-Fi] ⋺ [Wi-Fiを入にする]

|                          | ネットワーク                                         | Q. 検索                                                 |
|--------------------------|------------------------------------------------|-------------------------------------------------------|
| ネットワー                    | ーク環境: 自動                                       | 0                                                     |
| ● Bluetooth PAN 秋<br>未接続 | 状況: 切                                          | Wi-Fiを入にする                                            |
| • Wi-Fi 💮                |                                                |                                                       |
|                          | <b>ネットワーク名:</b> Wi-Fi: 切                       | 0                                                     |
|                          | ─ 新しいネットワ                                      | ークに接続する前に確認                                           |
|                          | 様にたことのある<br>ます。<br>様形したこと<br>い場合は、手動でネ・<br>まず。 | ネットワークに自動的に接続され<br>のあるネットワークに接続できな<br>ットワークを選択する必要があり |
| + - &-                   | ✓メニューバーにWi-Fiの状況を表示                            | 詳細 (                                                  |
|                          | アシスタン                                          |                                                       |

🏁 Macの無線LAN機能がONになります。

4

「ネットワーク名」のプルダウンリストから本機のWi-Fi名を選択

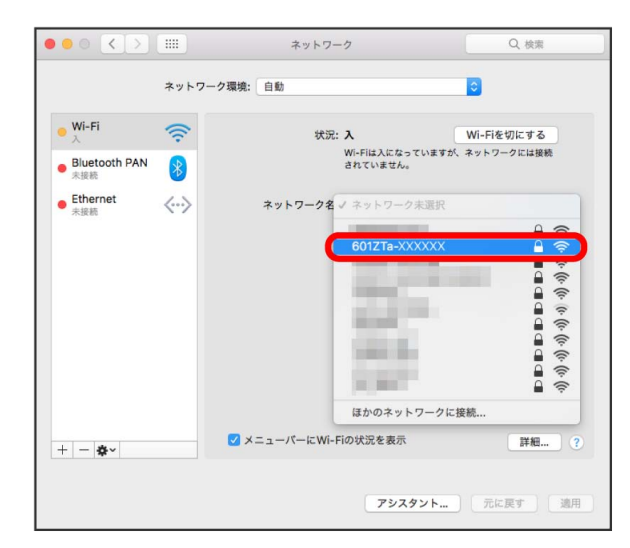

 ・本機のWi-Fi名が表示されていない場合は、○K または ▽ を 押して本機のスリープモードを解除してください。

### 5

本機のパスワード (セキュリティキー)を入力 🔿 「このネット ワークを記憶」にチェックを付ける 🔿 接続

| ((; | Wi-Fiネットワーク"601ZTa-XXXXXX"にはWPA2パスワ<br>ードが必要です。 |
|-----|-------------------------------------------------|
|     | パスワード: ・・・・・・・・・・・・・・・・・・・・・・・・・・・・・・・・・・・・     |
| ?   | キャンセル 接続                                        |

🏁 接続に成功すると、本機のホーム画面に表示されるWi-Fi接続 台数のカウントが1つ増えます。